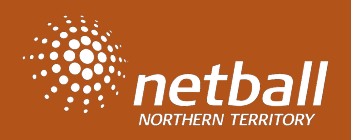

This guide will help you setup **NET SET GO programs or GO competition** in Netball Connect.

If you require any further assistance, please check out the **<u>NETBALL</u>** <u>**CONNECT**</u> page on the website or contact office at Netball NT.

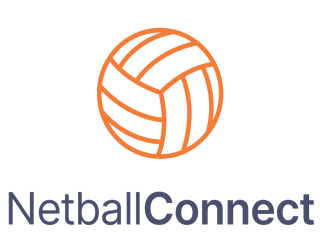

If you have any NetSetGo questions, please contact **Gayle at** participationnorth@netballnt.org.au

| Step<br>No: | Process Steps                                                                                                    | Notes/Resources                                                  |
|-------------|----------------------------------------------------------------------------------------------------|------------------------------------------------------------------|
| 1.          | In order to provide <b>NetSetGO</b> , you need to first become an approved Centre. Complete the NA Rego form and agree to the <b>Terms &amp; Conditions.</b><br>P.S: 2022 centres will rollover to 2023. | <u>NetSetGo</u><br><u>Registration Form</u>                      |
| 2.          | Post approval, you will be able to add the membership product<br><b>"Player-NetSetGO" for your programs/competitions.</b>                                                                                |                                                                  |
| 3.          | Create your NetSetGO competition in Netball Connect.                                                                                                    | <u>Creating a</u><br><u>competition</u>                          |
| 4.          | Create your registration form for participants. The form can be distributed to all your members via an online link.                                                                                      | <u>Creating a</u><br><u>NetSetGO</u><br><u>Registration Form</u> |
| 5           | Place Registered participants into teams (for a GO competition)                                                                                                    | <u>Guide - Grading a</u><br><u>Player</u>                        |
| 6.          | Create the draws for your NetSetGO - GO competition                                                                                                    | <u>Creating a Draw for</u><br><u>a Competition</u>               |